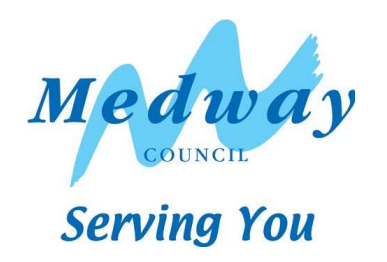

# Key Stage One Guidance

# Contents

| 1. | User Defined Groups                                        | 3  |
|----|------------------------------------------------------------|----|
| 2. | Downloading the Key Stage Wizards                          | 4  |
| 3. | Importing the Key Stage One Wizard into Assessment Manager | 5  |
| 4. | Running the Key Stage One Wizard                           | 6  |
| 5. | Entering Results on the Marksheet                          | 7  |
| 6. | Entering P Scales                                          | 8  |
| 7. | Returning your results to Management Information           | 9  |
| 8. | Creating an XML (CTF) in SIMS.net                          | 10 |
| 9. | Renaming the CTF                                           | 13 |
|    | -                                                          |    |

# Assessment Manager

Please note that you will have to have at Least version 7.128 to carry out this return. To check this you need to complete the following steps Help/ About SIMS.net. If you do not have this version your SIMS will need to be upgraded.

#### 1. User Defined Groups

Before importing the KS1 wizard, you need to consider whether you need to set up a User Defined Group. This is used when

- You have pupils who are not of 'normal' Year 2 age taking the Key Stage One assessments. OR
- If you have pupils who have left your school for whom you still need to report statutory results for. To see whether any of your pupils fall within this category see page 42 of the QCDA Assessment and Reporting Arrangements booklet for Early Years Foundation Stage and Key Stage One.

#### If neither of the previous points apply to your school skip to section 2.

Go to Focus/ Groups/ User Defined Groups and the following screen should appear

Click on the 'New' button

| SIMS .net: WATER      | S EDGE PRIMARY SCHOOL                                                                    |                              |
|-----------------------|------------------------------------------------------------------------------------------|------------------------------|
| Eocus Reports Routine | s Iools <u>Window H</u> elp                                                              | Name                         |
| 2                     | 🖨 Back 🔹 🛶 Forward 🛛 🌄 🍃 📔 🏲 🚰 🐒 🚺 🎲 🕼 😰 🧏 🔞 🖏 🗳                                         |                              |
| SIMS Shortcuts        | 💖 Maintain User Defined Groups                                                           |                              |
| Applications -        | New M Search Den X Delete Print K Browse Vext Previous                                   | 🔚 Links 🔫 🚱 Help 💥 Close     |
|                       | GAdd a new item (Ctrl+N) Short Name                                                      |                              |
|                       |                                                                                          |                              |
|                       | Active State (Any>                                                                       |                              |
|                       | Description Short Name Active State                                                      |                              |
|                       |                                                                                          |                              |
|                       |                                                                                          |                              |
|                       |                                                                                          |                              |
|                       |                                                                                          |                              |
| SIMS .net:            | WATERS EDGE PRIMARY SCHOOL                                                               |                              |
| Eocus Reports         | Rgutines Iools Window Help                                                               |                              |
| SIMS Shorter          | ts 🕅 Maintain User Defined Groups                                                        |                              |
| Applications          | New M Search Dopen X Delete C Print Browse Vest Previous                                 |                              |
|                       | User Group Details:                                                                      |                              |
|                       | I Group Detaits 2 Membership                                                             |                              |
|                       | 10                                                                                       | Enter a short name           |
|                       | Group Description Key Stage 1 2010 Active State Active                                   |                              |
|                       | Short Name KS1 2010 Current Main Supervisor                                              | If you wish add a brief note |
|                       | Notes Pupils taking Key Stage 1 assessment 2010                                          |                              |
|                       |                                                                                          |                              |
|                       |                                                                                          |                              |
|                       | 2 Membership<br>Fflective Date Range 02/09/2009 - 01/09/2010 Q Academic Year 2009/2010 V |                              |
|                       | Cursor Day Monday                                                                        |                              |
|                       | Cursor Date 01/01/0001                                                                   | To odd mombar click on the   |
|                       |                                                                                          | To add member slick on the   |
|                       | LQuZoom "AgiAction Sep Oct Nov Dec Jan Feb Mar Apr May Jun Jul Aug 🖍                     | "action" button then add     |
|                       |                                                                                          | "member"                     |

The screen on the following page will then show the select members screen

Change the Group Type to 'National Curriculum Year Group' and then click 'Search'. The page should then refresh.

| Select Me  | mbers                                                                                                    |          |        |                |            | - 🗆 🗙    |
|------------|----------------------------------------------------------------------------------------------------|----------|--------|----------------|------------|----------|
| <b>%</b>   |                                                                                                    |          |        |                |            |          |
| M Search   |                                                                                                    |          |        |                | 🕘 Links    | 👻 😢 Help |
| Sumame     |                                                                                                    | Forename | ]      | Role           | Student    | ~        |
| Group Type | National Curriculum Yea 🗸                                                                                                    | Group    | Q 🗶    | Effective Date | 16/04/2010 |          |
| Name       | Assessment User Define<br>Ethnichy Category<br>Attendance User Define<br>Boarder Status<br>House<br>New Intake Group<br>Registration Group |          | Gender | Current Group  |            |          |
|            |                                                                                                    |          |        |                | OK         | Cancel   |
| 18 matches | s found                                                                                                    |          |        |                |            |          |

To ensure that each year group are shown together click on the Current Group Header, this will then sort the year groups into order.

To select all the relevant KS1 pupils click on them whilst holding the shift key down.

From this screen you can also select the pupils who need to be reported but aren't in year 2. Once all pupils are selected click on the OK button.

The membership screen should now be populated with the pupils selected in the previous step. As shown below

| 2 Membership         |              |            |         |                        |                                           |           |
|----------------------|--------------|------------|---------|------------------------|-------------------------------------------|-----------|
| Effective Date Range | 02/09/2009 - | 01/09/2010 | ] 🔍     | Academic Year          | Academic Year 2009/2010                   | *         |
| Cursor Day           | Monday       |            | ]       |                        |                                           |           |
| Cursor Date          | 01/01/0001   |            | ]       |                        |                                           |           |
| 🖸 Zoom 🆓 Action      |              |            |         |                        |                                           |           |
| Member               |              | Sep Oct N  | lov Dec | Jan <mark>Feb M</mark> | ar <mark>Apr </mark> May <mark>Jun</mark> | Jul Aug 🔨 |
| Jackson, Sarah       |              |            |         |                        |                                           |           |
| Baggley, Chris       |              |            |         |                        |                                           |           |
| Gardener, Harry      |              |            |         |                        |                                           | =         |
| Modaid, Justin       |              |            |         |                        |                                           |           |
| Cleaver, Julie       |              |            |         |                        |                                           |           |
|                      |              |            |         |                        |                                           |           |
|                      |              |            |         |                        |                                           | _         |
|                      |              |            |         |                        |                                           | ¥         |
|                      |              |            |         |                        |                                           |           |

To add the pupils who have left click back on the 'action' button and then 'add members'. Select 'All' from the group type filter and then click on search. Find the relevant pupil(s) from the list and highlight them using the same process as before and then click on ok. Click on Save and then Close.

### 2. Downloading the Key Stage Wizards

All Key Stage wizards will be imported on to your system when you install the 7.128 release from CAPITA either from the CAPITA SOLUS website or a CD from EIS.

If you have any problems with this release please contact the EIS Helpdesk on 01622 672779 (if you have a current support contract).

# 3. Importing the Key Stage One Wizard into Assessment Manager

Go to Routines/ Data in/ Assessment/ Import and the following screen should appear

| ĺ | 🔤 Import                              | R  |
|---|---------------------------------------|----|
|   | Select the file to import from        |    |
|   | Header comments from the import file: | וו |
|   |                                       | -  |
|   |                                       |    |
|   |                                       |    |
|   |                                       | l  |
|   |                                       |    |
|   |                                       | I  |
|   |                                       | I  |
|   | Duarunita unita dafault valuas        |    |
|   |                                       |    |
|   | < Back Next > Finish Cancel           |    |
| I |                                       |    |

#### **Please Note**

If the screen below appears select how you see fit. If you have any problems contact EIS on 01622 672779 or by emailing eis.support@kent.gov.uk

Import Assessment Manager Resources

There are new/updated Assessment Manager Resources
available for import. Do you wish to update your system?

Please note that this myot take some time.
Do not close SIMS until this import process is complete.
Using some areas of SIMS during import may cause a system crash.

AMPARK Resources

Tracking Templates and Grids

Yes
No
Remind me later

Select the magnifying glass and the following screen should appear

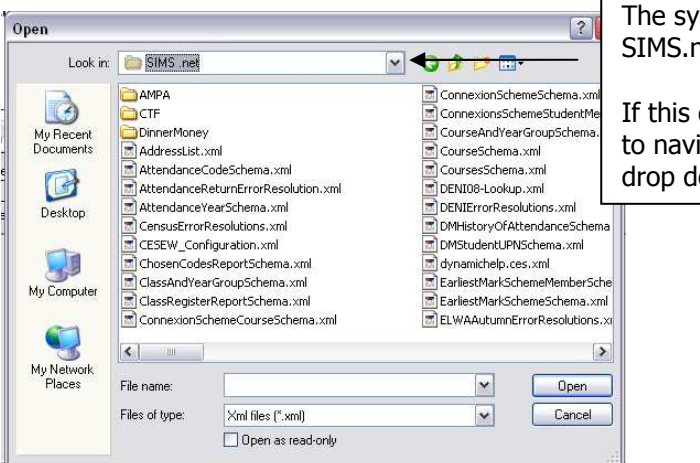

The system should default to SIMS.net.

If this does not happen you will have to navigate to it by clicking on the drop down arrow.

Within the screen shown above you should see an AMPA folder. Double click on this and then open the following folders **England Primary (and Middle Deemed Primary)** and then **Assessment Manager**.

The following screen should be displayed with the wizards included. Click on Key Stage 1 wizard England 2010 and then open.

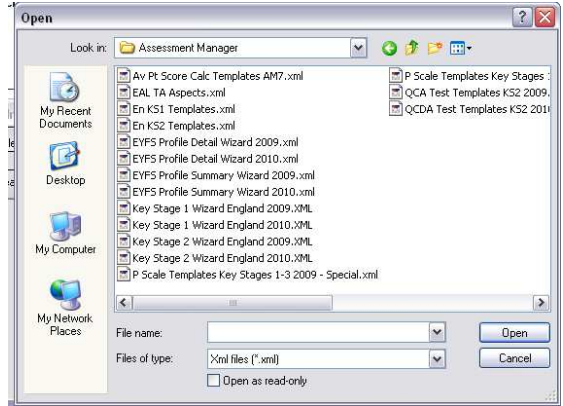

The import screen will now be shown. Please make sure that the **Overwrite with default values** box is ticked and the select finish followed by Yes to start the import process and finishing by selecting close.

### 4. Running the Key Stage One Wizard

Click on **Tools/ Performance/ Assessment/ Wizard Manager** and the following screen will appear to which you need to make sure the filter says **incomplete**. Select **Key Stage 1 England 2010** and then click on Next.

| sins Wizai | rd                      |            |        |     |          |        | ? 🔀    |
|------------|-------------------------|------------|--------|-----|----------|--------|--------|
| Select W   | izard                   |            |        |     |          |        |        |
| Filter     | Incomplete              | ~          |        |     |          |        |        |
| Name       |                         | Edit Date  |        |     | Complete |        |        |
| Key Stag   | e 1 England 2004 (Full) | 04/12/2004 |        |     |          |        |        |
| Key Stag   | e 1 England 2005        | 31/01/2005 |        |     |          |        |        |
| Key Stag   | e 1 England 2008        | 01/01/2008 |        |     |          |        |        |
| Key Stag   | e 1 England 2009        | 01/01/2009 |        |     |          |        |        |
| Key Stag   | e 1 England 2010        | 01/01/2010 |        |     |          |        |        |
| Key Stag   | e 2 England 2004 (Full) | 10/02/2004 |        |     |          |        |        |
| Key Stag   | e 2 England 2005        | 31/01/2005 |        |     |          |        |        |
| Key Stag   | e 2 England 2006        | 01/01/2006 |        |     |          |        |        |
| Key Stag   | e 2 England 2007 AM7    | 28/01/2007 |        |     |          |        |        |
| Key Stag   | e 2 England 2009        | 01/01/2009 |        |     |          |        |        |
| Key Stag   | e 3 England 2008        | 01/04/2008 |        |     |          |        |        |
|            |                         |            |        |     |          |        |        |
|            |                         |            |        |     |          |        |        |
| <u> </u>   |                         |            |        |     |          |        |        |
|            | _                       | _          | < Back | Nex | t>       | Finish | Cancel |

The next step is to select a group of pupils to work with. You do this by selecting the magnifying glass. Once the magnifying glass has been selected the screen shown below will appear.

If you followed the previous section - user defined group click on the + symbol next to user defined groups. Select from this the name you gave in section 1 (Key Stage 1 2010) and then apply.

If you did not create a User Defined Group select the + symbol next to Year Group and then select year 2 and apply.

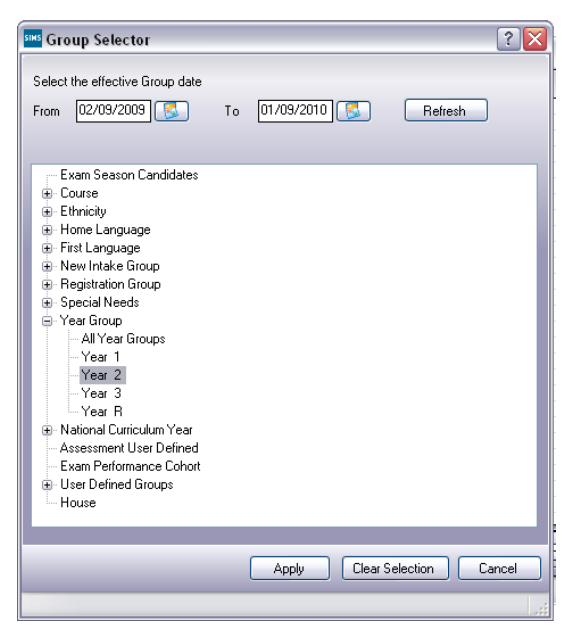

Doing this will take you back to the wizard screen and this is where you select next to take you to the marksheet.

### 5. Entering Results on the Marksheet

There are two statutory marksheets that need to be completed

- KS1 A. Teacher Assessments 2010
- KS1 B. P Scale Data Entry 2010

To enter/edit the marksheet click on KS1 A. Teacher Assessments 2010 and select the green pencil shown below

| arkshe  | ets             |        |                 |                 |              |                        |        |
|---------|-----------------|--------|-----------------|-----------------|--------------|------------------------|--------|
| filter: | Incomplete      | ~      | Please select a | a Marksheet and | click on the | pencil to enter/edit o | lata.  |
| Templa  | te              | Group  |                 | Last Used       |              | Complete               | 0      |
| KS1 A.  | Teacher Assess  | Year 2 |                 |                 |              |                        |        |
| KS1 B.  | P Scale Data En | Year 2 |                 |                 |              |                        |        |
| KS1 C.  | Test Outcomes   | Year 2 |                 |                 |              |                        |        |
| KS1 D.  | Broadsheet (Re  | Year 2 |                 |                 |              |                        |        |
| KS1 E.  | Average Point S | Year 2 |                 |                 |              |                        |        |
|         |                 |        |                 |                 |              |                        | l      |
|         |                 |        | ٢               | < Back          | Next>        | Finish                 | Cancel |

The image below is that of the KS1 A Teacher Assessment 2010 marksheet. Results need to be entered into the first eight columns for every pupil.

| Basic Details                       | -                                                     |                                                                |                                                    |                                                     |                                                       |                                                       |                                                   |                                                      |                                                       | -                   |
|-------------------------------------|-------------------------------------------------------|----------------------------------------------------------------|----------------------------------------------------|-----------------------------------------------------|-------------------------------------------------------|-------------------------------------------------------|---------------------------------------------------|------------------------------------------------------|-------------------------------------------------------|---------------------|
| Notes                               | This Ma<br>Key Sta<br>1.Enter<br>2.Click              | ark sheet can<br>age 1 in 2010<br>the AT Leve<br>on 'Calculate | be used to e<br>)<br>Is for English<br>and the Sci | inter the outc<br>and Science<br>ence Subjec        | omes of Tea<br>e as well as ti<br>t Level will b      | icher Assessr<br>he Maths Sul<br>e aggregated         | nents in Engl<br>bject Level.<br>I up from the    | ish Maths an<br>component /                          | id Science at<br>AT entries.                          |                     |
| Last Used                           |                                                       | 15                                                             | 1                                                  |                                                     |                                                       |                                                       |                                                   |                                                      |                                                       | land)               |
| )ata entry for this Marksheet is co | omplete 🗖                                             |                                                                |                                                    |                                                     |                                                       |                                                       |                                                   |                                                      |                                                       |                     |
| Marksheet                           |                                                       |                                                                |                                                    |                                                     |                                                       |                                                       |                                                   |                                                      |                                                       |                     |
| Result Date 16/04/2010              | Group Membersh                                        | nip Date 1                                                     | 6/04/2010                                          | ] 🔝 🧯                                               | Refresh                                               | Summary                                               | 👬 Narrow                                          | Zoom                                                 |                                                       |                     |
| Group Filter                        | #?<br>                                                |                                                                | 0                                                  |                                                     |                                                       |                                                       |                                                   |                                                      |                                                       |                     |
|                                     | 11                                                    |                                                                | ~                                                  |                                                     |                                                       |                                                       |                                                   |                                                      |                                                       |                     |
|                                     |                                                       |                                                                |                                                    |                                                     |                                                       |                                                       |                                                   |                                                      | ſ                                                     | 5                   |
| Students                            | EN AT1 Speak & Listen<br>Key Stage 1 Validated Result | EN AT2 Reading<br>Key Stage 1 Validated Result                 | EN AT3 Writing<br>Key Stage 1 Validated Result     | MA TA Maths Subject<br>Key Stage 1 Validated Result | SC AT1 Scientific Eng<br>Key Stage 1 Validated Result | SC AT2 Life Processes<br>Key Stage 1 Validated Result | SC AT 3 Materials<br>Key Stage 1 Validated Result | SC AT 4 Phys Process<br>Key Stage 1 Validated Result | SC TA Science Subject<br>Key Stage 1 Validated Result | Missing Entry Check |
| BAGGLEY, Chris                      |                                                       |                                                                |                                                    |                                                     |                                                       |                                                       |                                                   |                                                      |                                                       |                     |
| CLEAVER, Julie                      |                                                       |                                                                |                                                    |                                                     |                                                       |                                                       |                                                   |                                                      |                                                       |                     |
| SARDENER Harry                      |                                                       |                                                                |                                                    |                                                     |                                                       |                                                       |                                                   |                                                      |                                                       |                     |
| GALIDERET, Hony                     |                                                       |                                                                |                                                    |                                                     |                                                       |                                                       |                                                   |                                                      |                                                       |                     |
| JACKSON, Sarah                      |                                                       |                                                                |                                                    |                                                     |                                                       |                                                       |                                                   |                                                      |                                                       |                     |

#### Please note

EN2 Reading, EN3 Writing and Maths you must enter 2A, 2B and 2C instead of 2. *ALSO* 

If you have a pupil with SEN at level W, you must enter W on this marksheet as well as entering the P Scale level on the P Scale marksheet.

The message below will appear if an incorrect level is put into any column on the previous page. The codes below are the valid codes to use. Then select close and re enter the chosen level.

| Select Grade for current cell           Grade         Description           6         Level 6           5         Level 5           4+         Level 4 or greater for NDC           4         Level 4           3         Level 3           2         Level 2           1         Level 1           W         Working towards Level 1 |                                                                                                    |
|----------------------------------------------------------------------------------------------------|----------------------------------------------------------------------------------------------------|
| A Absent<br>Apply & Next Skip Clos                                                                                                    | ie in the second second se |

Once the marks have been input for your pupils please click on the calculate button which is situated at the top of the page. Clicking this button will calculate the science subject level and if for any reason you miss entering a level a fail message will appear. To check for any fail messages right click on the missing entry check column and select order rows descending.

Once the missing marks have been input the marksheet needs to be calculated again. If all is correct this time click in the box stating that the data entry for this marksheet is complete, click the save button and close the marksheet.

### 6. Entering P Scales

Do any of your pupils have a W in the KS1 A. Teacher Assessments 2010? If the answer is yes then this section applies to you, if not please skip to section 7

Make sure that the box next to the KS1 A. Teacher Assessments 2010 is ticked.

Please note that P Scales for pupils with SEN at Level W is statutory this year.

Click on KS1 B. P Scales Data Entry Marksheet and then the green pencil. If you any reason you had to close SIMS you can find the marksheet by following section 4. Levels only need to be entered for those who are working at a level W and who have also been identified as having SEN. (Below is a completed version of the P Scales marksheet).

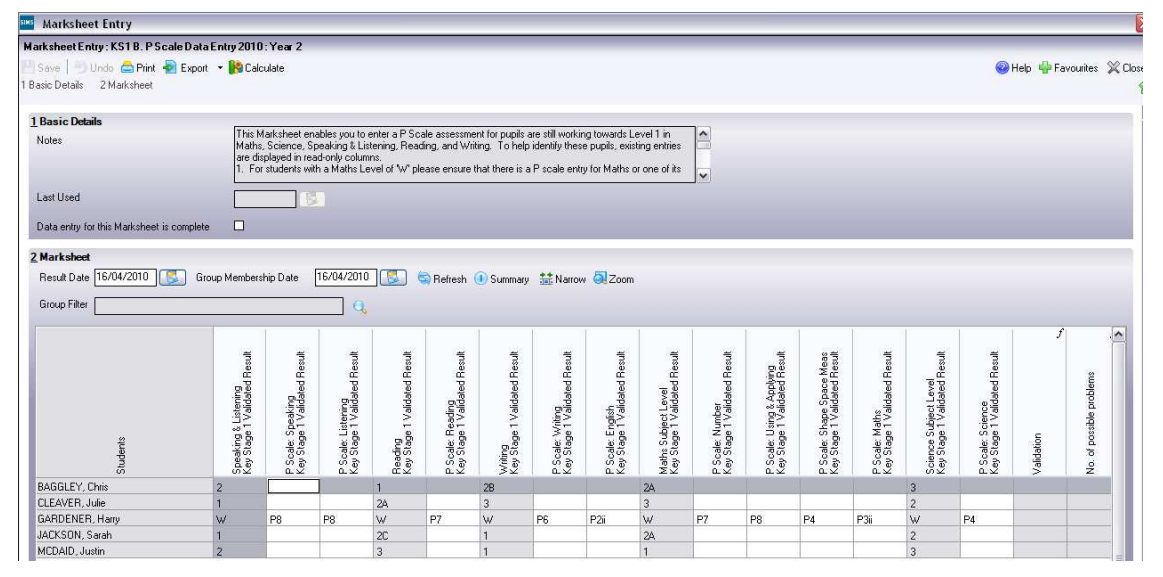

The valid P Scales for each subject are:

| P Scales Subject         | Valid Entries                                            |
|--------------------------|----------------------------------------------------------|
| English                  | P1i, P1ii, P2i, P2ii, P3i, P3ii, EAL                     |
| Reading                  | P4, P5, P6, P7, P8, EAL                                  |
| Writing                  | P4, P5, P6, P7, P8, EAL                                  |
| Speaking                 | P4, P5, P6, P7, P8, EAL                                  |
| Listening                | P4, P5, P6, P7, P8, EAL                                  |
| Mathematics              | P1i, P1ii, P2i, P2ii, P3i, P3ii, EAL                     |
| Number                   | P4, P5, P6, P7, P8, EAL                                  |
| Using and Applying Maths | P4, P5, P6, P7, P8, EAL                                  |
| Shape Space and Measures | P4, P5, P6, P7, P8, EAL                                  |
| Science                  | P1i, P1ii, P2i, P2ii, P3i, P3ii, P4, P5, P6, P7, P8, EAL |

- If a pupil is at Level P1i to P3ii in English, then reading, writing, speaking and listening levels are not appropriate.
- If a pupil is at an overall English level of P4-P8 then you need to enter levels for reading, writing, speaking and listening, but not an overall English level.
- The position is the same for the Maths subjects.
- If a child is recorded as "W" for reasons other than SEN (e.g. being unable to speak English), the P Scale code "EAL" (available in the drop down menu) will need to be entered in the relevant subjects.

As before if you enter an invalid code a message box will appear with the valid codes listed. Close the box and input the level.

Once all levels have been entered tick the Data entry for this marksheet is complete, save then close.

On the screen marksheets make sure that both KS1 A. Teacher Assessments 2010 and KS1 B. P Scales Data Entry Marksheet are ticked select next. Say yes to the complete status has been changed. Do you wish to save changes. Select all pupils then select next, finish and then yes.

# 7. Returning your results to Management Information

The final step is to create an XML file (in the form of a Common Transfer File) that will contain all of your Key Stage One Results.

#### Please Note:

There is an extra screen to the wizard that creates an export file to return to either the LA or NAA. Please **do not** go through this process.

The XML file needs to be attached to an email and sent to Management Information via plasc@medway.org.uk or maninfo@medway.gov.uk by no later than 25 June 2010

Instructions for this procedure follow on the next page.

## 8. Creating an XML (CTF) in SIMS.net

From the SIMS.net main page; go to Tools / Setups / CTF. The following CTF defaults page will appear:

| ocus <u>R</u> eports R <u>o</u> utine | es Tools Window Help                                                                                             |                                                   |
|---------------------------------------|----------------------------------------------------------------------------------------------------|---------------------------------------------------|
| 野                                     | 🚰 Back 🝷 💷 Forward   🐯 🍞   📜 🅐 🚰 🞾   🚺 🎼 🖾 🕉 🔘   🏹 🏹 🦃                                                           |                                                   |
| IMS Shortcuts                         | Configure CTF Defaults                                                                                           |                                                   |
| pplications 🔹 👻                       | Save Sundo                                                                                                    | 🚱 Help 🖇                                          |
|                                       | 1 Directory Details 2 Data to be Imported by Default 3 Data to be Exported by Default 4 Alternative Destinations |                                                   |
|                                       | 1 Directory Details                                                                                              | <ul> <li>Make a note of these two file</li> </ul> |
|                                       | CTF import directory C:\Program Files\SIMS\SIMS .net\CTF\CTF IN                                                  | paths here, as you will need to                   |
|                                       | CTF export directory C:\Program Files\SIMS\SIMS .net\CTF\CTF OUT 🔯                                               | - the process.                                    |
|                                       |                                                                                                    |                                                   |
| CTF Imp                               | port Directory:                                                                                                  |                                                   |

If the boxes are blank you will need to set up the directories. Click on the magnifying glass next to each box and navigate to where the SIMS.net directory is. It will probably follow the path: Program Files\SIMS\SIMS.net\CTFIN

The third section on the page is entitled Data to be Exported by Default.

|                 | 3 Data to be Exported by Del       | fault         |                                            |        |                  | Please onsure that     |
|-----------------|------------------------------------|---------------|--------------------------------------------|--------|------------------|------------------------|
|                 | Student Basic Details              |               | Student Address                            |        | Student Contacts | these formentions and  |
|                 | SEN Information                    |               | Assessment Data<br>Include KS1 Tasks/Tests | ⊻<br>□ | School History   | these four options are |
|                 | Attendance Summary                 |               | Looked After                               |        |                  | ticked                 |
| Documentation + | Collect Attendance SI<br>Data From | MS Attendance | e Module                                   |        |                  | licked.                |
| <               |                                    |               |                                            |        |                  |                        |

Once the data on this screen is correct, select the Save button. The CTF now needs to be created.

Go to Routines / Data Out / CTF / Export CTF. The following screen will appear.

| ocus <u>R</u> eports R <u>o</u> utir | es <u>T</u> ools <u>W</u> indow <u>H</u> elp |                                   |                              |        |                  |            |                                                                                                    |           |                                       |  |  |
|--------------------------------------|----------------------------------------------|-----------------------------------|------------------------------|--------|------------------|------------|----------------------------------------------------------------------------------------------------|-----------|---------------------------------------|--|--|
| 2 A                                  | 🝦 Back 🔹 📄 Forv                              | vard 🛛 🌅 🍃                        | 📔 📭 💱 🐒 🚺                    | 1      | 2 💲 💽            | 🖏 🔯 🖗      |                                                                                                    |           |                                       |  |  |
| SIMS Shortcuts                       | Export CTF                                   |                                   |                              |        |                  |            |                                                                                                    |           |                                       |  |  |
| Applications                         | -                                            |                                   |                              |        |                  |            |                                                                                                    |           | 🖗 Links 💌                             |  |  |
|                                      | 1 Data to be Exported 2                      | Student Options 3                 | Students 4 Exception Log     |        |                  |            |                                                                                                    |           |                                       |  |  |
|                                      |                                              |                                   |                              |        |                  |            |                                                                                                    |           | Firstly, make sure the view is        |  |  |
|                                      | Student Basic Details                        |                                   | Student Address              |        | Student Contacts |            |                                                                                                    |           | for Current Chudente                  |  |  |
|                                      |                                              |                                   | Accessment Data              |        | School History   |            | a                                                                                                    |           | Tor current students.                 |  |  |
|                                      | SEN Information                              | V                                 | Include KS1 Tasks/Tests      | ö      |                  |            |                                                                                                    |           |                                       |  |  |
|                                      | Attendance Summa                             | Attendance Summary 🔽 Looked After |                              |        |                  |            |                                                                                                    |           |                                       |  |  |
|                                      |                                              |                                   |                              |        |                  |            |                                                                                                    |           | Then ensure that the Include          |  |  |
|                                      | Z Student Options                            | 104 12010                         | ) Manual Constant at advanta |        | Include students |            | Refresh Students                                                                                                    |           | Their cristic that the include        |  |  |
|                                      | Ellective Date 116                           | /04/2010                          | Cultent students             | ×      | already exported |            | initial initial initia |           | Students already exported             |  |  |
|                                      |                                              |                                   |                              |        |                  |            |                                                                                                    |           |                                       |  |  |
|                                      | 3 Students                                   | Preferred Sumam                   | Preferred Ecremente          | Reg Gr | Year Gro         | Yes Taught | Destination I A/Other                                                                                                    | Destinati | box is ticked and click the           |  |  |
|                                      | M820200106060                                | Acton                             | Jordan                       | (AM)   | (N2)             | (N2)       | Desandion Devotion                                                                                                    | Deserido  | Define the Charles the last the state |  |  |
|                                      | E820200102001                                | Ahmad                             | Arfa                         | (4ES)  | [4]              | (4)        |                                                                                                    |           | Refresh Students button.              |  |  |
|                                      | U820200104004                                | Ahmed                             | Mohan                        | (4SL)  | (4)              | (4)        |                                                                                                    |           |                                       |  |  |
|                                      | Q820200105003                                | Aloia                             | Paolo                        | (ASH)  | 1                | 1          |                                                                                                    |           |                                       |  |  |
|                                      | Q820200103001                                | Amiel                             | Tanzeel                      | (3TO)  | (3)              | (3)        |                                                                                                    |           |                                       |  |  |
|                                      | E820200103002                                | Anderson                          | Jacob                        | (6KH)  | [4]              | (4)        |                                                                                                    |           | Now click on the Year Group           |  |  |
|                                      | H820200102003                                | Andrews                           | Josh                         | (5BB)  | (5)              | (5)        |                                                                                                    |           |                                       |  |  |
|                                      | U820200103003                                | Ansell                            | Richard                      | (4SL)  | (4)              | (4)        |                                                                                                    |           | arrow and select Year 2               |  |  |
|                                      | H820200103004                                | Antas                             | Sergei                       | (6VC)  | (6)              | (6)        |                                                                                                    |           |                                       |  |  |
|                                      | ×820200103005                                | Aperen                            | Alex                         | (4ES)  | [4]              | (4)        |                                                                                                    |           |                                       |  |  |
|                                      | A820200105067                                | Araujo                            | Hitesh                       | (3CB)  | (3)              | (3)        |                                                                                                    |           |                                       |  |  |
|                                      | U820200102002                                | Atlieri                           | Carmela                      | (58B)  | (5)              | (5)        |                                                                                                    |           |                                       |  |  |
|                                      | E 820200105004                               | Bagnal                            | Keith                        | (0AK)  | (1)              | (1)        |                                                                                                    |           |                                       |  |  |
|                                      | ×820200102004                                | Bailey                            | Annalisa                     | (5DT)  | (5)              | (5)        |                                                                                                    |           |                                       |  |  |
|                                      | 8820200106061                                | Baker                             | Jake                         | (PM)   | (N2)             | (N2)       |                                                                                                    |           |                                       |  |  |
|                                      |                                              |                                   |                              |        | 17.82            | 1.000      |                                                                                                    |           |                                       |  |  |

The Year 2 Pupils will now be filtered as shown below.

| SIMS .net: WATER                        | S EDGE PRIMARY SCHO                         | 0L                  |                                         |       |      |                                      |                      |                      |                    |
|-----------------------------------------|---------------------------------------------|---------------------|-----------------------------------------|-------|------|--------------------------------------|----------------------|----------------------|--------------------|
| Eocus <u>R</u> eports R <u>o</u> utine: | s <u>T</u> ools <u>W</u> indow <u>H</u> elp | )                   |                                         |       |      |                                      |                      |                      |                    |
|                                         | e Back 🔹 📫 Fo                               | nward 🛛 💏 🛔         | 📔 Ҏ 💱 🐒                                 |       |      | 2 鬼 💽 🕯                              | 🛱 🔯 🗱                |                      |                    |
| SIMS Shortcuts                          | Export CTF                                  |                     |                                         |       |      |                                      |                      | _                    | -                  |
| Applications 🔹 👻                        |                                             |                     |                                         |       |      |                                      |                      |                      | Link               |
|                                         | 1 Data to be Exported                       | 2 Student Options 3 | Students 4 Exception L                  | og    |      |                                      |                      |                      |                    |
|                                         | 1 Data to be Exported                       | ř.                  |                                         |       |      |                                      |                      |                      |                    |
|                                         | Student Basic Det                           | ails 🔽              | Student Address                         | V     | )    | Student Contacts                     |                      |                      |                    |
|                                         | SEN Information                             |                     | Assessment Data<br>Include KS1 Tasks/Te | sts   | ]    | School History                       |                      |                      |                    |
|                                         | Attendance Summ                             | ary 🗹               | Looked After                            | V     | ]    |                                      |                      |                      |                    |
|                                         | 2 Student Options<br>Effective Date 1       | 6/04/2010           | View Current students                   | }     | ~    | Include students<br>already exported | 🖌 🗊 Refresh St       | udents               |                    |
|                                         | 3 Students                                  |                     |                                         |       |      |                                      |                      |                      |                    |
|                                         | UPN                                         | Preferred Surname   | Preferred Forename                      | Reg., | Year | 😪 Year Tau                           | Previous Destination | Destination LA/Other | Destination School |
|                                         | ▶ P820200105068                             | Baggley             | Chris                                   | (2JB) | 2    | 2                                    | Medway               |                      |                    |
|                                         | A820200105038                               | Cleaver             | Julie                                   | (2JB) | 2    | 2                                    | Medway               |                      |                    |
|                                         | T820200105043                               | Gardener            | Harry                                   | (2JB) | 2    | 2                                    | Medway               |                      |                    |
|                                         | L820200105066                               | Jackson             | Sarah                                   | (2JB) | 2    | 2                                    | Medway               |                      |                    |
|                                         | R820200105052                               | Mcdaid              | Justin                                  | (2GH) | 2    | 2                                    | Medway               |                      |                    |

To transfer results to Management Information:

- Left-click once in the Destination LA box for the first pupil.
- Right-click in the same box and choose Select All. The grid will now be outlined in blue.
- Click on the down arrow in the Destination LA box for the first pupil
- Scroll down the list of LA's until you find Medway (the list should be in alphabetical order).
- Click on Medway and all pupils will now have this destination. The Destination School column does not need to be completed.

Check that all pupils have been given Medway as a destination. Whilst testing the software it has been found that pupils at the bottom of the screen have been assigned a different destination or no destination at all.

To do this, left-click once on the Destination LA heading. This will sort the column into Ascending order (an up arrow will appear next to the header). Any pupils who have not been assigned to an LA will now be at the top.

Click on the down arrow for each blank pupil and select Medway manually.

Now, left-click once, again on the Destination LA heading. This will now sort the column into Descending order (a down arrow will now be displayed next to the header). Any pupils who have been assigned to an incorrect LA will now be at the top.

Again, click on the down arrow for each incorrect pupil and select Medway manually.

| pcus <u>R</u> eports R <u>o</u> utine | es <u>T</u> ools <u>Wi</u> ndow <u>H</u> elp |                                                                                   |                                           |        |            |                  |                      |                      |                    |  |  |
|---------------------------------------|----------------------------------------------|-----------------------------------------------------------------------------------|-------------------------------------------|--------|------------|------------------|----------------------|----------------------|--------------------|--|--|
|                                       | 🖕 Back 🔹 📫 Forv                              | vard 🛛 ಶ 🍃                                                                        | 📔 Ҏ 💱 🐒 🛙                                 | M 🕅    |            | 2 🕵 💽 🛙          | 3 🔯 🛍                |                      |                    |  |  |
| IMS Shortcuts                         | Export CTF                                   |                                                                                   |                                           |        |            |                  |                      |                      | _                  |  |  |
| pplications -                         |                                              |                                                                                   |                                           |        |            |                  |                      |                      | 碞 Lir              |  |  |
|                                       | 1 Data to be Exported 2                      | Student Options 3                                                                 | Students 4 Exception Lo                   | g      |            |                  |                      |                      |                    |  |  |
|                                       | 1 Data to be Exported                        |                                                                                   |                                           |        |            |                  |                      |                      |                    |  |  |
|                                       | Student Basic Detai                          | ils 🔽                                                                             | Student Address                           | V      |            | Student Contacts | V                    |                      |                    |  |  |
|                                       | SEN Information                              |                                                                                   | Assessment Data<br>Include KS1 Tasks/Test | ts 🗆   | School His | School History   |                      |                      |                    |  |  |
|                                       | Attendance Summa                             | ry 🗹                                                                              | Looked After                              | V      |            |                  |                      |                      |                    |  |  |
|                                       | 2 Student Options                            |                                                                                   |                                           |        |            |                  |                      |                      |                    |  |  |
|                                       | Effective Date 16                            | Effective Date 16/04/2010 View Current students Include students already exported |                                           |        |            |                  |                      |                      |                    |  |  |
|                                       | 3 Students                                   |                                                                                   |                                           |        |            |                  |                      |                      |                    |  |  |
|                                       | UPN                                          | Preferred Surname                                                                 | Preferred Forename                        | Reg    | Year       | 😽 Year Tau 🛛     | Previous Destination | Destination LA/Other | Destination School |  |  |
|                                       | ▶ P820200105068                              | Baggley                                                                           | Chris                                     | (2JB)  | 2          | 2                | Medway               |                      |                    |  |  |
|                                       | A820200105038                                | Cleaver                                                                           | Julie                                     | (2JB)  | 2          | 2                | Medway               |                      |                    |  |  |
|                                       | T820200105043                                | Gardener                                                                          | Harry                                     | (2JB)  | 2          | 2                | Medway               |                      |                    |  |  |
|                                       | L820200105066                                | Jackson                                                                           | Sarah                                     | (2JB)  | 2          | 2                | Medway               |                      |                    |  |  |
|                                       | Decessed energy                              | la auto                                                                           | the section                               | (actin | 2          | 1                | Advantures.          |                      |                    |  |  |

When you are sure that all the relevant pupils have Medway as the destination LA, of if you had no errors, you can continue.

If you had pupils taking the Key Stage One assessments who were out of year you will now need to add a destination for these pupils as well.

- Click on the arrow in the Year Group column and select All.
- The extra pupils will have to be selected individually. Click in the Destination LA box for the relevant pupil and then click on the down arrow that appears.
- Select Medway

Once complete, select the Export CTF button; this will export the CTF to your chosen file location and may take a few seconds.

When the export is complete there will be a message appear in the bottom left-hand corner of the screen and the Exception Log will show the number of pupils in the file and the number processed.

The Exceptions Log will also display any problems the export may have encountered.

| us <u>R</u> eports Routine | ies Iools Window Help                                                                                                    |          |
|----------------------------|----------------------------------------------------------------------------------------------------|----------|
|                            | 🖨 Back 🝷 🛶 Forward   🍣 🍞 📁 陀 🚰 🔧 👫 🚱 🎼 🔀 😤 🦉 🖏                                                                                                    |          |
| MS Shortcuts               | Export CTF                                                                                                    |          |
| lications -                |                                                                                                    | <b>e</b> |
|                            | 1 Data to be Exported 2 Student Options 3 Students 4 Exception Log                                                                                                    |          |
|                            |                                                                                                    |          |
|                            |                                                                                                    |          |
|                            | 4 Exception Log                                                                                                    |          |
|                            | 4 Exception Log           Number of students in file:         5         Number of students not exported:         0                                                                                                    |          |
|                            | 4_Exception Log           Number of students in file:         5         Number of students not exported:         0           UPN         Preferred Sumame         Preferred Forename         Gender         Date of Bith         Error Description         File Name   | A Save   |
|                            | 4 Exception Log           Number of students in file:         5         Number of students not exported:         0           UPN         Preferred Sumame         Preferred Forename         Gender         Date of Birth         Error Description         File Name  | Save     |
|                            | 4 Exception Log           Number of students in file:         5         Number of students not exported:         0           UPN         Preferred Sumame:         Preferred Forename         Gender         Date of Birth         Error Description         File Name | Print    |
|                            | 4 Exception Log           Number of students in file:         5         Number of students not exported:         0           UPN         Preferred Sumame:         Preferred Forename         Gender         Date of Birth         Error Description         File Name | Save     |
|                            | Exception Log     Number of students in file: 5 Number of students processed: 5 Number of students not exported: 0     UPN Preferred Sumame: Preferred Forename   Gender   Date of Birth   Error Description   File Name                                               | ▲ Save   |
|                            | 4 Exception Log           Number of students in file:         5         Number of students not exported:         0           UPN         Preferred Sumame         Preferred Forename         Gender         Date of Birth         Error Description         File Name  | ▲ ■ Save |
|                            | 4 Exception Log           Number of students in file:         5         Number of students not exported:         0           UPN         Preferred Surname:         Preferred Forename         Gender         Date of Bith         Error Description         File Name | A Save   |

The CTF will have exported to the location specified in the CTF configuration defaults that were looked at earlier.

The CTF filename as shown below consists of the following:

- The first 7 digits are your school's LA and DCSF Number
- CTF states that it a Common Transfer File
- 887LLLL states that the destination of the CTF is Medway LA DCSF Number 887
- 004 in this case states that this the fourth version of this file
- xml is the file extension

| CTF OUT                          |          |                                                    |                                                 |       |           |          |     |    |
|----------------------------------|----------|----------------------------------------------------|-------------------------------------------------|-------|-----------|----------|-----|----|
| File Edit View Favorites         | Tools    | Help                                               |                                                 |       |           |          |     |    |
| 🔇 Back 🔹 🔘 🕤 🏂                   | P        | Search 🜔 Folders                                   | •                                               |       |           |          |     |    |
| Address 🛅 C:\Program Files\S     | 5IMS\SIM | S .net\CTF\CTF OUT                                 |                                                 |       |           |          | × 🗗 | Go |
| File and Folder Tasks            | *        | 8232001_CTF_88<br>8232001_CTF_88<br>8232001_CTF_88 | 7LLLL_019.xml<br>7LLLL_020.xml<br>7LLLL_021.xml |       |           |          |     |    |
| Other Places                     | *        | 8232001_CTF_88                                     | 37LLLL_022.xml<br>37LLLL_023.xml                |       |           |          |     |    |
| Details                          | *        | 8232001_CTF_88                                     | 7LLLL_024.xml                                   |       |           |          |     |    |
| 8232001_CTF_887LLLL_<br>XML File | _024.    | 2                                                  | 823200:                                         | 1_CTF | _887LLLL_ | _024.xml |     |    |

Management Information will be receiving many CTFs this summer; in the form of Key Stage One and FSP returns.

We are therefore requesting that the name of these files is changed before attaching and sending by email.

#### 9. Renaming the CTF

Firstly, using the location noted earlier from the CTF Default paths; locate the created CTF via My Computer.

When you have located the file; highlight the filename and right-click with the mouse. The following dropdown list will appear.

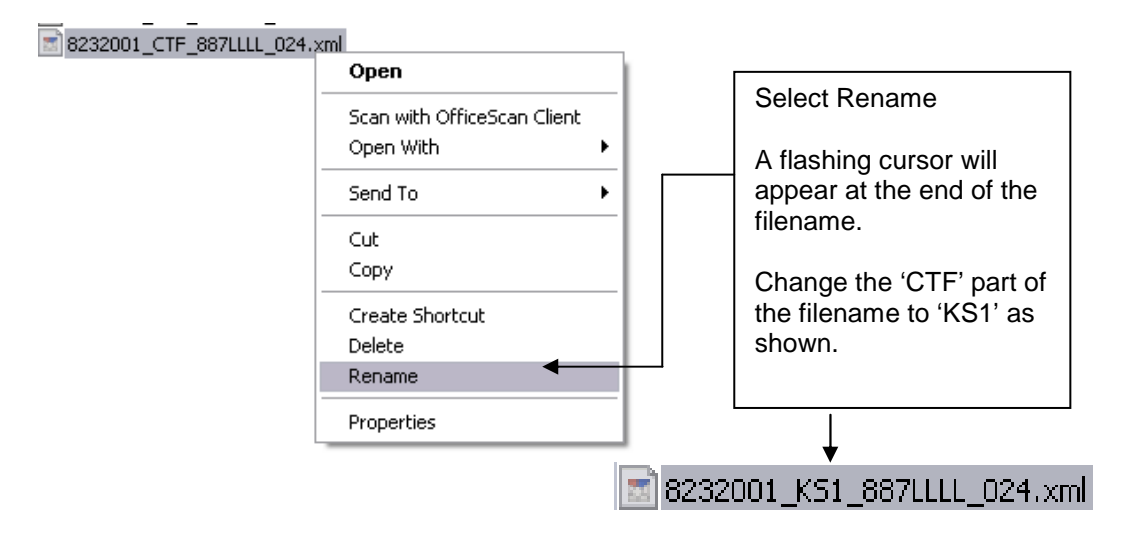

This will distinguish the file as being your school's KS1 CTF file; it does not alter the file.

Please attach this renamed file to an email and send it to Management Information using plasc@medway.org.uk) or maninfo@medway.gov.uk by no later than 25 June 2010

# If you experience any problems or would like further advice please call Management Information on 01634 331047, 331048, 331068 or 331355.